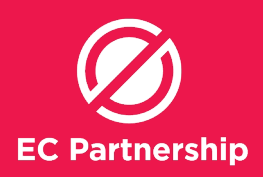

## **Setting up Pathology Favourites**

- Quicker way to order hepatitis C blood tests

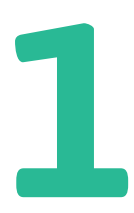

Starting in the main window, click on **'Setup'** in the top toolbar and then select **'Preferences'** 

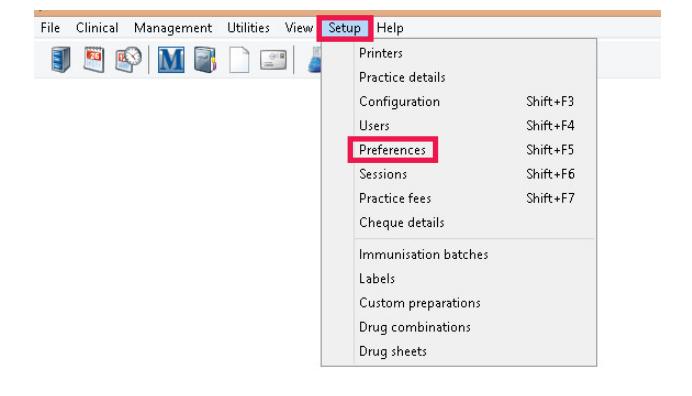

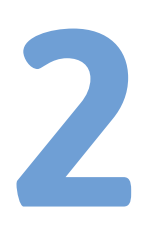

In **'user preferences'** window, click on the **'Pathology**' icon in the left hand side toolbar

| 2           | User preferences                                                                                                    | × |  |  |  |  |
|-------------|----------------------------------------------------------------------------------------------------|---|--|--|--|--|
|             | User name: Dr Terrance Waker V Clone                                                                                                    |   |  |  |  |  |
| General     | I Genetale progress notes as actions are taken<br>Open patient in: ○ Today's notes                                                                                                    |   |  |  |  |  |
| Letters     | Open New Fix In:                                                                                                    |   |  |  |  |  |
| 1.000       | Prompt for paper when printing requests     Add 'Bp Premier' to patient window caption     Close investigation requests the printing     Prehard the last patient's promote investigation                                    |   |  |  |  |  |
| Prescribing | Allow editing of imported RTF documents R Run the background spell check in the word processor                                                                                                    |   |  |  |  |  |
|             | Show gridines on observations page Prompt on closing application Adjust the Indox layout on wide screen displays Indox selection buttoms at the left of the document Descriptions the list them and the left of the document |   |  |  |  |  |
| Clinical    | Upen windows at the size they were when last closed     If lay a sound when a new patient is added to the waiting room                                                                                                    |   |  |  |  |  |
| Pathology   | Use the default MBS Item in the Finalise window                                                                                                    |   |  |  |  |  |
| 鶪           | Show To Do'listOn log onOn log offOn olosing BP<br>Check for messages every                                                                                                    |   |  |  |  |  |
| Imaging     | Display popup window when messages arrive                                                                                                    |   |  |  |  |  |
|             | Remove self from recipient list when sending message to a group                                                                                                    |   |  |  |  |  |
|             | □ chabe hearmonate hactstreets<br>✔ Resize Patient Photo if larger than: 200 Width 200 Height                                                                                                    |   |  |  |  |  |
|             | Save Save & Close Clos                                                                                                    | e |  |  |  |  |

Within the users preferences window , select 'Add' under 'Favourite tests:'

#### Favourite tests:

| Generic           |      | ~      |
|-------------------|------|--------|
| Favourite details |      | ^      |
| Cervical Cytology |      |        |
| E/LFTs            |      |        |
| ESR               |      |        |
| FBE               |      |        |
| HbA1C             |      |        |
| HDL Cholesterol   |      |        |
| Hepatitis c pcr   |      |        |
| 10.5.1            |      |        |
| Add               | Edit | Delete |

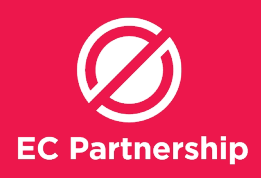

4

In the **'New favourite test'** window, add '**BBV SCREEN-ING'** as new 'Favourite name', and select **'Add'** 

| 2               | New favourite test | ×             |
|-----------------|--------------------|---------------|
| Favourite name: | BBV SCREENING      | Use test name |
| Tests included: |                    |               |
|                 |                    |               |
|                 | Add Remove<br>Save | Cancel        |

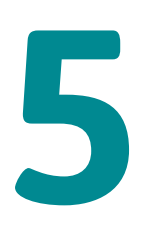

You will then see the Available tests window, then type 'Hep C serology', and select 'Add'

| Hep C Serology               |   |
|------------------------------|---|
| НЬ                           | ^ |
| Hb Electrophoresis           |   |
| НЬА1С                        |   |
| HBsAG                        |   |
| Helicobacter breath test     |   |
| Hep A Serology               |   |
| Hep B Serology               |   |
| Hep C Serology               |   |
| Hepatitis Serology           |   |
| Herpes Simplex Antibody      |   |
| Herpes Zoster Culture        |   |
| Hernes Zoster Direct Antigen | ¥ |

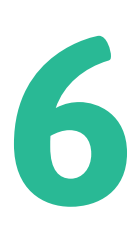

You will then back to **New** favourite test window, 'Hep C serology' should appear in the 'Tests included' box, select 'Add' again to add another test

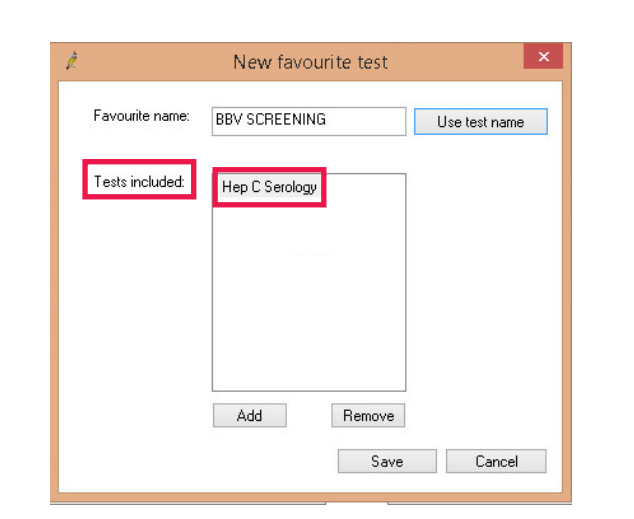

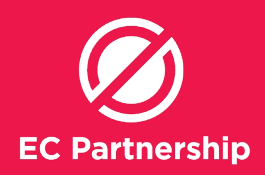

7

Add '**if HCV Ab positive, perform HCV PCR'**, then select '**Add**'

| Ż | Available tests                     | ×  |  |  |  |
|---|-------------------------------------|----|--|--|--|
|   | If HCV Ab Positive, Perform HCV PCR |    |  |  |  |
|   | Hep C Serology                      | ^  |  |  |  |
|   | Hepatitis Serology                  |    |  |  |  |
|   | Herpes Simplex Antibody             |    |  |  |  |
|   | Herpes Zoster Culture               |    |  |  |  |
|   | Herpes Zoster Direct Antigen        |    |  |  |  |
|   | Histology                           |    |  |  |  |
|   | HIV Serology                        |    |  |  |  |
|   | HLA-B27                             |    |  |  |  |
|   | HPV test                            |    |  |  |  |
|   | HVS M/C/S                           |    |  |  |  |
|   | lg                                  |    |  |  |  |
|   | Immunoalobulins                     | ~  |  |  |  |
|   | Add Cance                           | el |  |  |  |

Repeat step 6, select **'Add'** to add another test and repeat to add the following tests:

- i. if HCV Ab positive, perform HCV PCR
- ii. if HCV PCR positive, perform HCV genotype & RNA level
- iii. HBV serology (HBsAg, anti-HBc, anti-HBs)
- iv. HIV Serology
- v. Hep A Serology
- vi. LFTs (incl AST)
- vii. U/E
- viii. eGFR

|                 | New favourite test                            |               |
|-----------------|-----------------------------------------------|---------------|
| Favourite name: | BBV SCREENING                                 | Use test name |
| Tests included: | Hep C Serology<br>If HCV Ab Positive, Perform |               |
|                 | Add Remove                                    |               |
|                 | Save                                          | Cancel        |

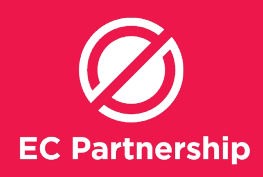

9

Once you have added all the necessary tests, all necessary tests should appear in the **'Tests included'** box, select **'Save'** 

| l.           | New favourite test                                                                                                    | ×             |
|--------------|----------------------------------------------------------------------------------------------------|---------------|
| Favourite na | BBV SCREENING                                                                                                    | Use test name |
| Tests includ | ed: Hep C Serology<br>If HCV Ab Positive, Perform<br>If HCV PCR positive, perfor<br>HBV serology (HBsAg, anti<br>HIV Serology<br>Hep A Serology<br>LFTs (incl AST)<br>U/E<br>eGFR |               |
|              | Add Remove                                                                                                    |               |
|              | Save                                                                                                    | Cancel        |

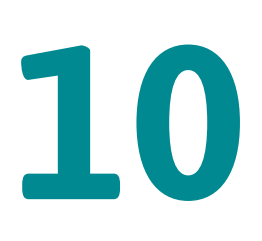

In the user preferences window, Select 'Add' under 'Custom reasons:'

| Comments |  |  |
|----------|--|--|
|          |  |  |
|          |  |  |
|          |  |  |
|          |  |  |

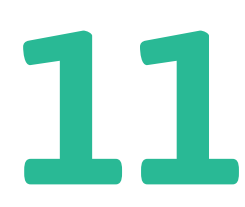

Type '? Hepatitis C – perform all tests if Ab & PCR positive' in the comment box , then Select 'Save'

| Ŕ | Add comment                                                       |
|---|-------------------------------------------------------------------|
|   | Comment:<br>2 Hepatitis C - perform all test if Ab & PCB positive |
|   | Save Cancel                                                       |
|   | Save Cancel                                                       |

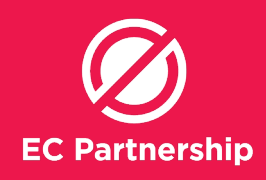

12

BBV SCREENING' will now save in the favourite tests '? Hepatitis C – perform all tests if Ab & PCR positive' will now save in custom reasons Select 'Save & Close'

| ê.                   |                                                                                        | Use                                                              | r preference                | s                                        |                                       | ×        |
|----------------------|----------------------------------------------------------------------------------------|------------------------------------------------------------------|-----------------------------|------------------------------------------|---------------------------------------|----------|
| V                    | User name: Dr Terrance W                                                               | alker                                                            | <ul> <li>✓ Clone</li> </ul> | Custom reasons:                          |                                       |          |
| General<br>Letters   | Tests                                                                                  |                                                                  |                             | Comments<br>? Hepatitis C - perfor       | n all test if Ab & PCR positi         | ve       |
|                      | Add<br>Include defa<br>Favourite tests:                                                | Delete<br>uit tests in list                                      |                             | Add<br>Include of<br>Laboratory Details: | Delete<br>default reasons in list     |          |
| Clinical             | Generic<br>Favourite details                                                           |                                                                  | ~                           | Laboratory                               | Code Prefer                           | Paper La |
| Pathology<br>Imaging | BBV SCREENING<br>Cervical Cytology<br>E/LFTs<br>ESR<br>FBE<br>HBA1C<br>HDL Cholesterol |                                                                  |                             | \$                                       |                                       | ,        |
|                      | Add V Us                                                                               | Edit Delet<br>e Clinical context ordering<br>It billing: Private | te<br>  for Sonic labs      | ion O Direct Bill                        | Edit<br>No default<br>re Save & Close | Close    |

#### Using Pathology Favourites - quicker way to order hepatitis C blood tests

1

Starting in a patient's window, click on **'pathology request'** icon in the toolbar

| File Oper   | n Request Clinical View      | Utilities My Health F | Record Help        |
|-------------|------------------------------|-----------------------|--------------------|
| <b>I</b>    | ) 🕼 🗊 📄 📄                    | 5 🛛 🖉                 | 🔹 😫 🔍 🚺            |
| Name:       | Test Burnet                  |                       | D.O.B.: 26/03/2019 |
| Address:    | Elimination Street Melbourne | 3000                  | Phone:             |
| Medicare N  | No:                          | Record No.:           | Pension No.:       |
| Occupation  | n:                           |                       | Tobacco:           |
| Blood Grou  | ib:                          |                       |                    |
| Allernies / | Advarea Drug Reactions:      |                       | Notifications:     |

Then under **'Favourite tests'** tick **'BBV SCREENING'** 

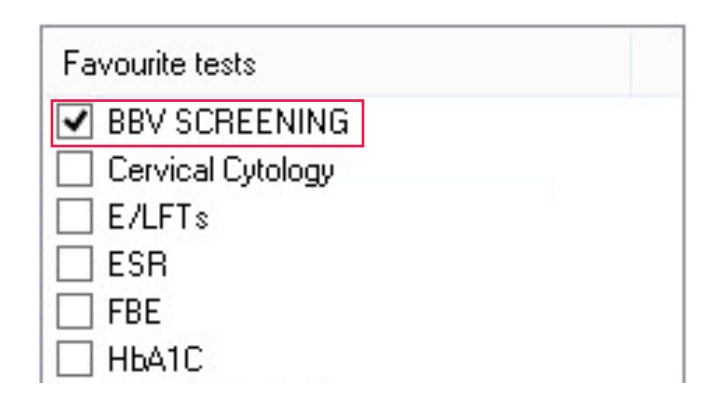

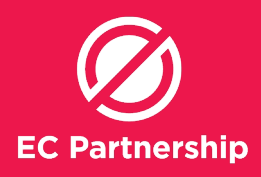

3

The tests will appear in the order form like this:

Hep C Serology; if HCV Ab positive, perform HCV PCR; if HCV PCR positive, perform HCV genotype & RNA level; HBV serology (HBsAg, anti-HBc, anti-HBs); HIV Serology; Hep A Serology; LFTs (incl AST); U/E; eGFR; B-HCG (Serum)

4

Under 'Clinical details', choose '? Hepatitis C – perform all tests if Ab & PCR positive' and double click to select

| Search:                                      |   |
|----------------------------------------------|---|
| Clinical details                             | * |
| ? Anaemic                                    | = |
| ? Fe. deficient                              |   |
| 2 Gout                                       |   |
| ? Hepatitis C - perform all tests if Ab & PC |   |
| ? Menopausal                                 |   |
| ? Pregnant                                   |   |
| ? UTI                                        |   |
| Abdominal pain                               |   |
| Amenorrhoea                                  |   |
| A-+                                          | 4 |

I

| 5 | The order will appear like<br>this: |
|---|-------------------------------------|
| 6 | Click <b>'Print'</b>                |

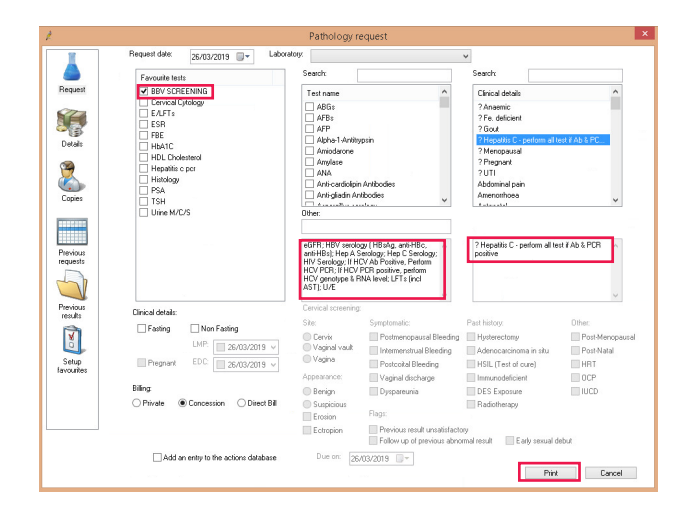